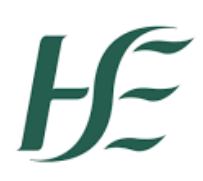

## 1.Logging into the Portal to enter a Services referral

The Portal link for any new referrals is here: (<u>https://adultsafeguardingportal.hse.ie/</u>). When you click on that link you will see the below:

| Home                                                                                                    | Account                                       | My Saved Forms                                                                                                    |
|----------------------------------------------------------------------------------------------------|-----------------------------------------------|----------------------------------------------------------------------------------------------------|
| Home       > Report a Safeguarding Concern         Public       Professional         HSE and HSE Funded Services |                                               |                                                                                                    |
| guarding Cor                                                                                                    | ncern                                         |                                                                                                    |
|                                                                                                    |                                               |                                                                                                    |
|                                                                                                    |                                               |                                                                                                    |
| fessional                                                                                                    | HSE and HSE                                   | Funded Services                                                                                                    |
|                                                                                                    |                                               |                                                                                                    |
|                                                                                                    |                                               |                                                                                                    |
| itting a concern i.e. Gardai,<br>cial                                                                            | Organisations Require<br>Screening Form under | ed to submit Preliminary<br>r the 2014 policy)                                                                                |
|                                                                                                    | Home<br>guarding Cor<br>ofessional            | Home Account guarding Concern ofessional HSE and HSE itting a concern i.e. Gardai. (Organisations Requir Screening Form under |

Go to Account at the top of the page, this is where you will be logging into the Portal.

On this page, titled 'Secure login – step 1', you are presented with the options to either **<u>Register for a new</u>** <u>account</u> or login as an <u>**Existing user**</u>.

### Register for a new account

You will only need to do this once. Click either link or button.

| -fž                                                                                                    |                                                                                                  |
|----------------------------------------------------------------------------------------------------|--------------------------------------------------------------------------------------------------|
| Dme > Secure login - step 1                                                                                                    |                                                                                                  |
| Secure login - step 1<br>ew to HSE Adult Safeguarding Portals Liver <u>Register for an account he</u><br>Iready using HSE Adult Safeguarding Portals Live? Sign in below. | ere o use the button below.                                                                      |
| Existing users                                                                                                    | New users<br>If you're new to HSE Adult Safeguarding Portals Live, sign u<br>for an account here |
| Password                                                                                                    |                                                                                                  |
| Please enter your password<br>For additional security, we will confirm your account by sending an authentication code to your email address.                              |                                                                                                  |
|                                                                                                    |                                                                                                  |
| Submit Cancel                                                                                                    |                                                                                                  |

The next page is titled 'Register a new account – step 1'. Complete this form. When entering your details for your new account, they should be your **professional details**, as these are subsequently captured as part of the referral form when submitting a referral on behalf of a client on the Portal. Ensure to tick the box "is the account being used in a professional capacity".

### Register a new account - step 1

| mame " |  |  |
|--------|--|--|
|        |  |  |

Once you have entered all your details, click the button to progress to **Step 2** where you will be asked to enter your email address and to set up a password for the portal. There are password policy guidelines to the right-hand-side of the screen to help you with choosing a safe, secure password. Ensure you use your work email as any subsequent notifications regarding your referral will go to this email address.

| 5                  |                                                                                                    |
|--------------------|----------------------------------------------------------------------------------------------------|
| Email address *    | Password policy                                                                                                    |
| Password *         | Your password must meet the following requirements:<br>It must be at least 8 characters long<br>It must contain at least one letter<br>It must contain only letters, digits, and special character<br>It must start with a letter                            |
| Confirm password * | It must contain at least one upper-case letter     It must contain at least one numerical digit     It must contain at least one special character.     It must be different to your current password     It must be different to your previous 8 passwords. |
| Back Next Cancel   | View the list of special characters;                                                                                                    |

Once you have set your password, click the button again, and this will bring you to **Step 3** in the process, which will trigger a passcode to be sent to the email address that you provided earlier.

| Please verify your email address                                                                                                    |
|----------------------------------------------------------------------------------------------------|
| HSE Portal Live <donotreply@liquidlogic.co.uk></donotreply@liquidlogic.co.uk>                                                                                         |
| CAUTION: This email originated from outside of the organisation. Do not click links or open attachments unless you recognise the sender and know the content is safe. |
| Dear Contraction                                                                                                    |
| Thank you for using HSE Adult Safeguarding Portals Live. Please enter the following code on the login verification page:                                              |
| 9812 4964                                                                                                    |
| Many thanks,<br>HSE Adult Safeguarding Portals Live                                                                                                    |

Now, enter this code into the field per below screenshot and click

|                       | a non account                          | step 5                                                                                                    |
|-----------------------|----------------------------------------|----------------------------------------------------------------------------------------------------|
| /e have just sent you | an email to confirm your email addre   | ss. Please enter the code this contains below. Use the <b>back</b> button below<br>or Please sand me a new code if you need another one. |
| you can't find this e | nail. Il may be in your spam/junk emai | I folder,                                                                                                    |
| Code *                |                                        |                                                                                                    |
|                       |                                        |                                                                                                    |
|                       |                                        |                                                                                                    |
| Back Next             | Cancel                                 |                                                                                                    |
| lease send me a ne    | ( code                                 |                                                                                                    |
|                       |                                        |                                                                                                    |

### Login as an Existing user

If you already have a portal account, you will not need to register every time you log in. Once your email address and password is entered, you will be sent a verification code to the registered email address. This verification code is then entered into the field provided and you will then be logged in to your account.

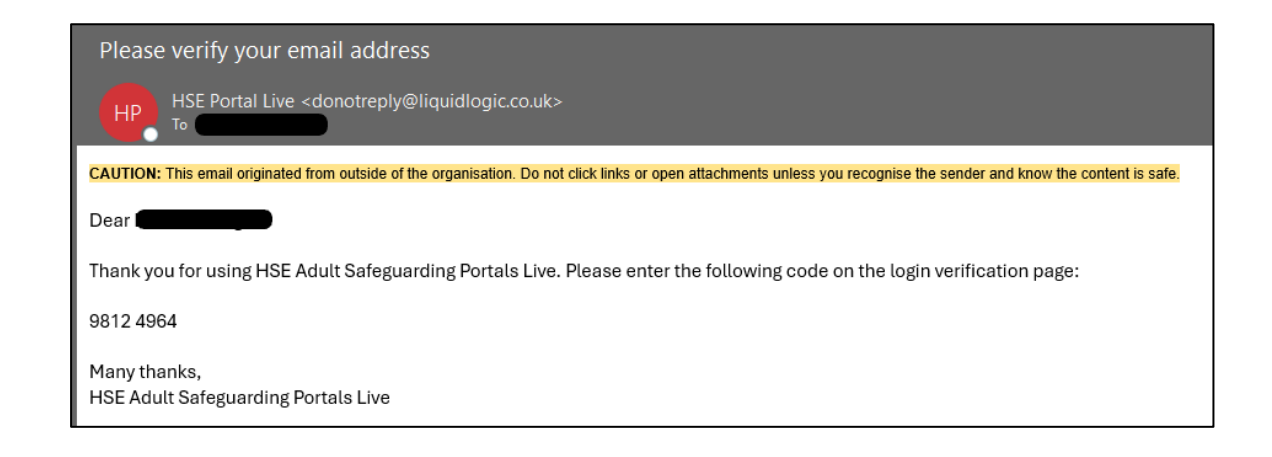

Having logged in, you are now on a page titled 'Select an Account to Manage'. Click on Start a new submission

This will bring you back to the home page here:

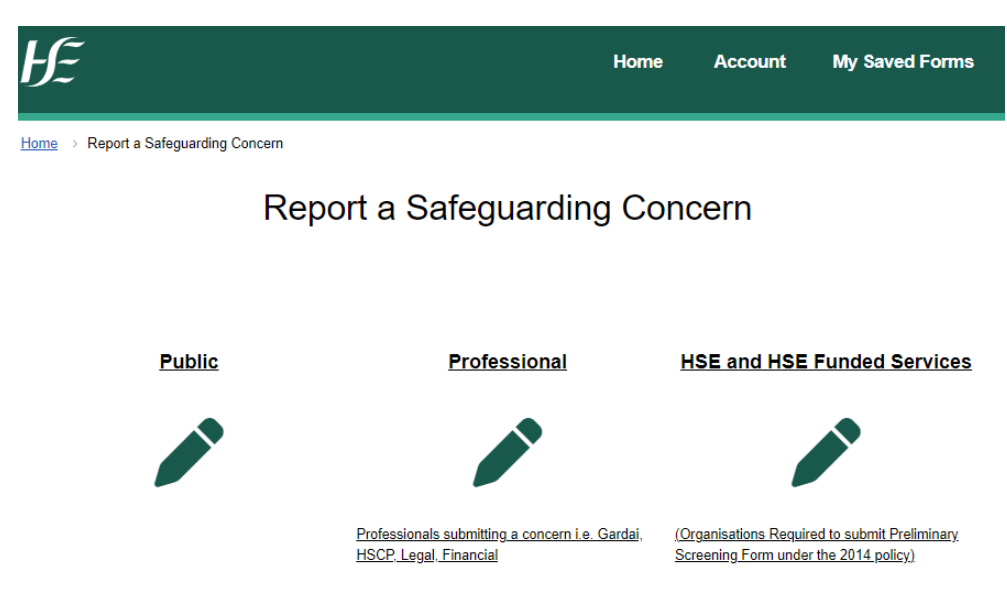

If you are a <u>Service who would have historically submitted a PSF1 for any referrals</u> when making a referral about a client, then you need to select <u>'HSE and HSE Funded Services'</u> pathway (this is because, by submitting a referral via this pathway, your Safeguarding and Protection Team social work contact can use the Delegation process when handling PSF3 and Formal Safeguarding plans). This pathway is also applicable for a cohort of private organisations that are currently submitting PSFs to the Safeguarding Teams.

If you are a **professional** in the community making a referral about a client, then you need to select <u>'Professional'</u> pathway (if you choose this pathway, you will need to consult the Professionals manual for completing the forms in the Portal). Having clicked on the pathway you want, the next screen will display the below table. You will need to click on the 'CHO Area' tile for the CHO area you wish to submit the referral to. This is based on the home address of the client.

| Donegal, Sigo, Leitrim, Cavan and Monaghan<br>CHO Area 1                       | Galway. Mayo and Roscommon<br>CHO Area 2                                  | Limerick, Clare and North Tipperary<br>CHO Area 3           |
|--------------------------------------------------------------------------------|---------------------------------------------------------------------------|-------------------------------------------------------------|
| Kerry and Cork<br>CHO Area 4                                                   | South Tipperary, Carlow, Kilkenny, Waterford and<br>Wesford<br>CHO Area 5 | Wicklow and Dublin South East                               |
| Kildate. West Wicklow, Dublin West, Dublin South<br>City and Dublin South West | Laois, Offaly, Longford, Westmeath, Meath and Louth                       | Dublin North, Dublin North Central and Dublin<br>North East |
| CHO Area 7                                                                     | CHO Area 8                                                                | CHO Area 9                                                  |

Having clicked on one of the 'CHO Area' tiles, you will then be presented with a page titled 'How does this tool work?'. Click on  $\xrightarrow{\text{Next} \rightarrow}$  to continue to '2. Your Details'

## 2. Your Details

This page, 'Your Details' will display your account details and a couple of other fields to enter.

| ЬЕ                                                                                                    |      |                                                           |               |  | Home | - | <b>1</b> ~ |
|----------------------------------------------------------------------------------------------------|------|-----------------------------------------------------------|---------------|--|------|---|------------|
| Home 1 How does this tool work? 2 Referrer Details 3 Adult at Risk of Abuse Details 4 Details of Concern 5 Supporting Documentation | **** | Referrer Details<br>Your Details (Portal Us<br>First name | ser)          |  |      |   |            |
| 6 Submit Referral                                                                                                    |      | Last Name<br>Address<br>Email                             |               |  |      |   |            |
|                                                                                                    |      | Telephone Are you the designated officer? *               | O Yes<br>O No |  |      |   |            |
|                                                                                                    |      | Contact Method *                                          |               |  |      |   | •<br>Next→ |

Click 'Yes' or 'No' for 'Are you the designated officer?' and then select the 'Contact method' from the drop down. Then click on  $\xrightarrow{\text{Next} \rightarrow}$  to go to the next page.

## 3. Adult at Risk of Abuse Details

On this page, you start to enter the details of the client and some of their circumstances. This page includes much of the old PSF1 referral form used for communicating safeguarding concerns, so what is being asked for should not be unfamiliar.

Everything with a red asterisk is mandatory and you will not be able to process to the next page without completing those sections.

For any sections that are not marked with a red asterisk - any other information you can supply as asked in the form, will be helpful to the Safeguarding team working on the case.

You need to include either a date of birth OR an Age. We would request that services provide date of births.

We require you to input an Eircode for the client's address. If you are unsure of the Eircode, ask the client or look it up online via the Eircode finder or similar tool.

When inputting information about the 'Type of service', depending on the type, you may be asked for more information.

| Type of service *                      | <ul> <li>Residential Care</li> <li>Day Service- Disability</li> <li>Day Service-Older Persons</li> <li>Home Care</li> <li>Respite Care</li> <li>Therapy Intervention</li> <li>Other</li> </ul> |
|----------------------------------------|----------------------------------------------------------------------------------------------------|
| Is service a HIQA designated centre? * | ○ Other<br>○ Yes<br>○ No                                                                                                    |

- If you select 'Yes' to 'Is service a HIQA designated centre?' and you put in the HIQA code in the 'Enter HIQA Code' box provided, the remaining related boxes will be automatically filled in for you. When entering the OSV code there is no requirement to input the OSV-0000 section the number will suffice e.g. 495, 100 etc.- press return and the following fields will auto-populate the service name provider, register etc.
- If you select 'Day Service- Disability', you will be presented with several boxes. For 'Day Service-Disability ID', please input the ID number for your service and press return. The other boxes will be auto populated with corresponding information related to the ID. This is a mandatory field. If you don't know your ID, consult within your organisation and or
- If you select 'Day Service-Older Persons, a new box called 'Name Day Service-Older Persons' will be displayed, please complete this. Please also include Eircode for the service under 'Insert Eircode of Day Service-Older Persons' (if you know it).

When you have completed the form as much as you can, click on Next  $\rightarrow$ 

## 4. Details concern

On this page, you enter the details of the concern and. Again, this page includes much of the old PSF1 referral form used for communicating safeguarding concerns, so what is being asked for should not be unfamiliar.

Everything with a red asterisk is mandatory and you will not be able to process to the next page without completing those sections. If you do not know the answer to a mandatory question, include why you do not know.

For any sections that are not marked with a red asterisk - any other information you can supply as asked in the form, will be helpful to the Safeguarding team working on the case. Note that if you select 'No grounds for reasonable concern' in the section 'Outcome of Preliminary Screening', the 'Interim safeguarding plan' will not be mandatory to complete.

When you have completed the form as much as you can, click on Next  $\rightarrow$ 

## 5. Supporting Documentation

On this page, you can upload any documents that you wish to submit as part of the referral.

If you do not wish to attach anything or when you have finished uploading documents, click on [Next  $\rightarrow$ 

### 6. Submit Referral

On this page, you can now submit your referral if everything has been completed. At this point, if you wat to review what you have entered into the form, you can click on  $\leftarrow$  Previous to go to previous pages, and you can click on Next  $\rightarrow$  to go back to the Submit Referral page.

When you are ready to submit the referral, click on Send Referral to Safeguarding and Protection Team

## 7. After you submit the referral...

The referral will go into the Online System for Adult Safeguarding and a member of the safeguarding team will pick it up and begin to process it. As part of that procedure, the team member will send a message to you acknowledging receipt of the referral. You will receive an email similar to the following.

| HSE Portal LAS Train <donotrep<br>Update on portal submission</donotrep<br>                 | ly@liquidlogic.co.uk>                                                                                 |
|---------------------------------------------------------------------------------------------|----------------------------------------------------------------------------------------------------|
| ······                                                                                      |                                                                                                    |
| CAUTION: This email originated from outside of the know the content is safe.                | e organisation. Do not click links or open attachments unless you recognise the sender and            |
| Update on portal submission                                                                 |                                                                                                    |
| An update has now been posted on your r<br><u>Adult Safeguarding Portal</u> to view the res | ecent portal submission, please visit the submitted forms page on the $\underline{\text{HSE}}$ ponse. |
| Many Thanks                                                                                 |                                                                                                    |
| HSE Safeguarding and Protection Team                                                        |                                                                                                    |

If you log into the Portal (if you are not already logged in, you can click on **Account** which brings you to the login page).

Once you have logged in, under your name on the top right, there is a menu, under which is a menu item

My Submitted Forms . Click on this and view the referral you have submitted from the list, such as below

example:

| Recently                   | Submitted | d Forms (L | ast 90 Days)                           |                  |         |                  |         |
|----------------------------|-----------|------------|----------------------------------------|------------------|---------|------------------|---------|
| Details                    | Name      | Date       | Response                               | Response<br>Date | Sent By | Unique Reference | Version |
| Portal<br>Services<br>CHO: |           |            | Response: Received and<br>Under Review |                  |         |                  | 1       |

Under 'Response' is the acknowledgement message.

# 8. Request for further information

On occasion, the safeguarding team may need to send a referral form back to you for some key information so that the oversight can commence. If this occurs you will receive an email notification that a form has been sent back to the Adult Safeguarding Portal requesting further information.

On occasion, the safeguarding team may need to send a referral form back to you for more information so that he oversight process can commence. If this occurs, the form will be sent back to your portal account. You will receive an email notification that a form has been returned to you for action. It will display <u>here</u> in the <u>Submitted Forms</u> section of your portal account.

| HE                       |                              |                 |               |                         |                  |                   | Home              |                   | *       |
|--------------------------|------------------------------|-----------------|---------------|-------------------------|------------------|-------------------|-------------------|-------------------|---------|
| House My Submitted Forms |                              |                 | /             |                         |                  |                   |                   |                   |         |
| Submitted Forms          |                              | 1               |               |                         |                  |                   |                   |                   |         |
|                          | Forms n                      | equestir        | nore inform   | nation                  |                  |                   |                   |                   |         |
|                          | Form                         |                 | Name          |                         | Date Requested   | Detail            | Commenta          | Unique Reference  |         |
|                          | Partiel Book                 | ELCHO.1         | LAS ADTIN CHO | f Administration        | 05 Nov 2024      | insufficient Deta | a provide x y I   | LL-TA-DC2D-02YANZ |         |
|                          | Recently                     | y Submi         | tted Forms (L | ast 90 Days             | )                |                   |                   |                   |         |
|                          | Details                      | Name            | Date          | Response                |                  | Response<br>Date  | Sent By           | Unique Reference  | Version |
|                          | Estal<br>Stables<br>CHO.1 II | Tom<br>vitanks  | Oil Nov 202a  | No response p           | QMIPE.           |                   |                   | IL-TA-DCZO-OZYINZ | i.      |
|                          | Entry<br>Bertylats           | Merys<br>Streep | 04 Nov 2024   | Relponse: Rel<br>Review | birved and Under | 05 N N 2024       | LAS Admin<br>CHO1 | LL-YR-2063-H13EK3 | .)      |

Make a note of the information that is being requested under the "**Detail**" header. Click on the blue writing under the "**Form**" header on the left. This will bring you back into the referral, where you can navigate to the part of the form where more information is required. Once you have completed, continue to process the form and submit

This form will then move to the Recently Submitted Forms section of the page and will now be a new version of the form, superseding the previous version, as below.

# 9. Delegation Portal

Once the Safeguarding Team has created a contact in OSAS and reviewed the PSF the next step involves delegating a task or an acknowledgement to the Designated Officer.

### Delegate a Task

If a task needs to be delegated (e.g. PSF3 not in agreement with a task to complete a PSF4 or a PSF3 agreement with a task to complete a Formal Safeguarding Plan) you will receive an email notification that a form has been Delegated to you. You will be advised to log in to your **HSE Adult Safeguarding Delegation Portal Account.** 

Go to the Delegation Portal <u>https://AdultSafeguardingDelegationPortal.hse.ie</u> and log in with your credentials.

Click the Tasks link on the green banner at the top of the page. The returned form will display in the **Currently Assigned Tasks** section of your account.

| 2                           |                                                                                                    |                                                    |                         | Tasks 💄                                                         |
|-----------------------------|----------------------------------------------------------------------------------------------------|----------------------------------------------------|-------------------------|-----------------------------------------------------------------|
| e                           |                                                                                                    |                                                    |                         |                                                                 |
|                             | ation Portal                                                                                                    |                                                    |                         |                                                                 |
| ley                         |                                                                                                    |                                                    |                         |                                                                 |
| sks                         |                                                                                                    |                                                    |                         |                                                                 |
|                             |                                                                                                    |                                                    |                         |                                                                 |
| The falls                   |                                                                                                    |                                                    |                         |                                                                 |
| The folic                   | owing forms have been delegated to you to complete.                                                                                              |                                                    |                         |                                                                 |
| The folic                   | owing forms have been delegated to you to complete.<br>Currently Assigned Tasks                                                                  | Recently Retracted Tasks                           |                         | Recently Submitted Tasks                                        |
| The folic                   | owing forms have been delegated to you to complete.<br>Currently Assigned Tasks                                                                  | Recently Retracted Tasks                           |                         | Recently Submitted Tasks                                        |
| The follo                   | owing forms have been delegated to you to complete.<br>Currently Assigned Tasks                                                                  | Recently Retracted Tasks                           |                         | Recently Submitted Tasks                                        |
| The folk<br>Tas<br>No.      | owing forms have been delegated to you to complete.<br>Currently Assigned Tasks<br>Sk List<br>Form Type                                          | Recently Retracted Tasks<br>Name                   | Due Date                | Recently Submitted Tasks                                        |
| The folk<br>Tas<br>No.<br>1 | wing forms have been delegated to you to complete. Currently Assigned Tasks K List Form Type Safeguarding Adults - Initial Information Gathering | Recently Retracted Tasks<br>Name<br>Clint Eastwood | Due Date<br>08-Nov-2024 | Recently Submitted Tasks Comments complete required information |

As seen in line 1 above, make a note of the information that is being requested under the "<u>Comments</u>" header. Click on the line relating to the task that you want to open, and this will bring you back into the referral, where you can navigate to the part of the form where more information is required. Once you have completed, continue to process the form and submit (outlined in Step 6. above). This form will then move to the Recently Submitted Tasks section.

### **Delegate an Acknowledge Closure Summary**

If the safeguarding team delegate a form back to you requesting you to acknowledge the closure of a referral, this will also show up in your Task list, as seen below on line 2. This could be at the PSF3 agreement, PSF4b agreement or the FSP2 agreement stages that leads to the closure of the concern to the safeguarding team.

| leg        | ation Portal                                                               |                          |                         |                                           |
|------------|----------------------------------------------------------------------------|--------------------------|-------------------------|-------------------------------------------|
| ks         |                                                                            | $\langle \rangle$        |                         |                                           |
| he follo   | wing forms have been delegated to you to complete.                         |                          |                         |                                           |
|            | Currently Assigned Tasks                                                   | Recently Retracted Tasks |                         | Recently Submitted Tasks                  |
|            |                                                                            |                          |                         |                                           |
| Tas        | k List                                                                     |                          |                         |                                           |
| Tas<br>No. | k List<br>Form Type                                                        | Name                     | Due Date                | Comments                                  |
| Tas<br>No. | k List<br>Form Type<br>Safeguarding Adults - Initial Information Gathering | Name<br>Clint Eastwood   | Due Date<br>08-Nov-2024 | Comments<br>complete required information |

Click on the line of the referral that you want to view.

You will then be taken to the **Portal Update to Service** section of the task, as seen below. This page will give you an overview of the referral in the blue banner and will give you instructions on next steps.

| Home Delegation Portal     |    |                                                                                                    |                                             |                |                   |             |                                         |
|----------------------------|----|----------------------------------------------------------------------------------------------------|---------------------------------------------|----------------|-------------------|-------------|-----------------------------------------|
| Delegation Port            | al |                                                                                                    |                                             |                |                   |             |                                         |
| Task                       |    |                                                                                                    |                                             |                |                   |             |                                         |
| 1 Portal update to Service | >  | Name: MARY BLOGGS DOB: 16-Jul-                                                                                              | 1952 Address: 98 Hse, Henry Street, Limeric | K. V94P8YT     | Required By:      | 12-Nov-20   | 24                                      |
| 2 Form Attachments         | >  | Form Type: Formal Safeguarding Pla<br>Comments: acknowledge closure sur                                                     | n<br>nmarv                                  |                | Sent By: LAS      | Admin CHO   | 01 Administrator<br>van Donegal Leitrim |
| 3 Supporting Documentation | 2  |                                                                                                    |                                             |                | Monaghan and      | Sligo       |                                         |
|                            |    | Please save a copy of the attached do<br>Once saved please confirm receipt of t<br>and Protection Team<br>Confirm your name | cument for your records.                    | te you saved a | copy and submit I | this form b | ack to the Safeguarding                 |
|                            |    | Date Confirmed                                                                                                    | dd-mm-ууууу                                 |                |                   |             | 曲                                       |
|                            |    |                                                                                                    |                                             | Print P[       | DF Close          | Save        | Next →                                  |

Enter your name and the date that you are confirming closure. Click Next.

Page 2 will show you details of any documents attached to the referral form.

| 1 Portal update to Service | 5 | Name: MARY BLOGGS DOB: 16-Jul-1       | 952 Address: 98 Hse, Henry Street, Lime | rick, V94P8YT      | Required E       | y: 12-Nov-2 | 024               |
|----------------------------|---|---------------------------------------|-----------------------------------------|--------------------|------------------|-------------|-------------------|
| 2 Form Attachments         | > | Form Type: Formal Safeguarding Plan   | mary                                    |                    | Sent By: L       | AS Admin CH | HO1 Administrator |
| 3 Supporting Documentation | > | Commente, accinomougo cusono suminary |                                         | Monaghan and Sligo |                  |             |                   |
|                            |   | Form Attachments                      |                                         |                    |                  |             |                   |
|                            |   | Attachments                           |                                         |                    | 1                |             |                   |
|                            |   | Date                                  | Туре                                    |                    | File Name        |             |                   |
|                            |   | 29 Oct 2024                           |                                         |                    | <u>571157.nt</u> |             |                   |
|                            |   | -                                     |                                         |                    |                  |             | -                 |
|                            |   | ← Previous                            |                                         |                    |                  |             | Next →            |
|                            |   |                                       |                                         |                    |                  |             |                   |

١

Once you click into the document link, it will open a document which will outline the referral along with the FSP2 details.

| Dr Steevens Hospital, Steevens       phone n         Lane, Dublin & D08W2A8       phone n         @hse.ie       @hse.ie         Portal Unique Reference: LL-KT-2G8R-IFRHRI       Person Name: MARY BLOGGS       OSAS ID: 100084         Address: 98 Hse       Marrier Street       Date of Birth: 16-Jul-1952         Contact Phone Number:       Date of Birth: 16-Jul-1952       Contact Phone Number:         Date and Time: 29 October 2024 at 12:11 PM       Hello Colleague         The information which you submitted through the HSE Safeguarding Portal has been entered onto the HSE OSAS Safeguarding system. For your information, your client OSAS ID is 100084, you should use this reference ID in any further communication with the HSE Safeguarding & Protection Team. The name of the HSE Safeguarding Case Worker for this incident is Marguerite Clancy.         FSP2       The following FSP2 details the plan acceptance date and any relevant feedback from the HSE safeguarding case worker.         The date reviewed by Safeguarding Protection Team.       Preliminary Screening agreed by the Safeguarding Protection Team.         Preliminary Screening agreed by the Safeguarding Protection Team.       Protection Team.         The date review returned to Safeguarding 29-Oct-2024              |                                                                             | Foireann Sábháilteachta agus Cosanta                                                                                                    | FSS Safeguarding and Protection Team                                                                                                    | @hsellve                       |
|----------------------------------------------------------------------------------------------------|-----------------------------------------------------------------------------|----------------------------------------------------------------------------------------------------|----------------------------------------------------------------------------------------------------|--------------------------------|
| Portal Unique Reference: LL-KT-2G8R-IFRHRI         Person Name: MARY BLOGGS       OSAS ID: 100084         Address: 98 Hse         Henry Street         Limerick         Date of Birth: 16-Jul-1952         Contact Phone Number:         Date and Time: 29 October 2024 at 12:11 PM         Hello Colleague         The information which you submitted through the HSE Safeguarding Portal has been entered onto the HSE OSAS Safeguarding system. For your information, your client OSAS ID is 100084, you should use this reference ID in any further communication with the HSE Safeguarding system. For your information, your client OSAS ID is 100084, you should use this reference ID in any further communication with the HSE Safeguarding case worker.         FSP2         The following FSP2 details the plan acceptance date and any relevant feedback from the HSE safeguarding case worker.         The date reviewed by Safeguarding Protection Team. The name of the HSE safeguarding case worker.         The date reviewed by Safeguarding Protection Team. The date reviewed by Safeguarding case worker.         Preliminary Screening agreed by the Safeguarding Protection Team.         Preliminary Screening agreed by the Safeguarding Protection Team.         The date review returned to Safeguarding |                                                                             |                                                                                                    | Dr Steevens Hospital, Steevens<br>Lane, Dublin 8 D08W2A8                                                                                            | phone numb<br>@hse.ie          |
| Portal Unique Reference: LL-KT-2G8R-IFRHRI         Person Name: MARY BLOGGS       OSAS ID: 100084         Address: 98 Hse<br>Henry Street<br>Limerick       OSAS ID: 100084         Date of Birth: 16-Jul-1952       Contact Phone Number:         Date and Time: 29 October 2024 at 12:11 PM       Hello Colleague         The information which you submitted through the HSE Safeguarding Portal has been<br>entered onto the HSE OSAS Safeguarding system. For your information, your client<br>OSAS ID is 100084, you should use this reference ID in any further communication<br>with the HSE Safeguarding & Protection Team. The name of the HSE Safeguarding<br>Case Worker for this incident is Marguerite Clancy.         FSP2         The following FSP2 details the plan acceptance date and any relevant feedback from<br>the HSE safeguarding case worker.         The following FSP2 details the plan acceptance date and any relevant feedback from<br>the HSE safeguarding rease worker.         The date reviewed by Safeguarding<br>Protection Team.         Preliminary Screening agreed by the<br>Safeguarding Protection Team.         The date review returned to Safeguarding<br>Partection Team.                                                                                                    |                                                                             |                                                                                                    |                                                                                                    |                                |
| Person Name: MARY BLOGGS       CISAS ID: 100084         Address: 98 Hse       Henry Street         Limerick       Date of Birth: 16-Jul-1952         Contact Phone Number:       Date and Time: 29 October 2024 at 12:11 PM         Hello Colleague       The information which you submitted through the HSE Safeguarding Portal has been entered onto the HSE OSAS Safeguarding system. For your information, your client OSAS ID is 100084, you should use this reference ID in any further communication with the HSE Safeguarding & Protection Team. The name of the HSE Safeguarding Case Worker for this incident is Marguerite Clancy.         FSP2       The following FSP2 details the plan acceptance date and any relevant feedback from the HSE safeguarding case worker.         The date reviewed by Safeguarding Protection Team.       Preliminary Screening agreed by the Safeguarding Protection Team.         Preliminary Screening agreed by the Safeguarding Protection Team.       Preliminary Screening agreed by the Safeguarding case worker.                                                                                                    | Portal Uniqu                                                                | e Reference: LL-KT-2G8R-IFRHRI                                                                                                    |                                                                                                    |                                |
| Address: 98 Hse<br>Henry Street<br>Limerick         Date of Birth: 16-Jul-1952         Contact Phone Number:         Date and Time: 29 October 2024 at 12:11 PM         Hello Colleague         The information which you submitted through the HSE Safeguarding Portal has been<br>entered onto the HSE OSAS Safeguarding system. For your information, your client<br>OSAS ID is 100084, you should use this reference ID in any further communication<br>with the HSE Safeguarding & Protection Team. The name of the HSE Safeguarding<br>Case Worker for this incident is Marguerite Clancy.         FSP2         The following FSP2 details the plan acceptance date and any relevant feedback from<br>the HSE safeguarding case worker.         The date reviewed by Safeguarding<br>Protection Team.         Preliminary Screening agreed by the<br>Safeguarding Protection Team.         The date review returned to Safeguarding         29-Oct-2024                                                                                                    | Person Nam                                                                  | e: MARY BLOGGS                                                                                                    | OSAS ID: 100084                                                                                                    |                                |
| Date of Birth: 16-Jul-1952         Contact Phone Number:         Date and Time: 29 October 2024 at 12:11 PM         Hello Colleague         The information which you submitted through the HSE Safeguarding Portal has been entered onto the HSE OSAS Safeguarding system. For your information, your client OSAS ID is 100084, you should use this reference ID in any further communication with the HSE Safeguarding & Protection Team. The name of the HSE Safeguarding Case Worker for this incident is Marguerite Clancy.         FSP2         The following FSP2 details the plan acceptance date and any relevant feedback from the HSE safeguarding case worker.         The following FSP2 details the plan acceptance date and any relevant feedback from the HSE safeguarding case worker.         Preliminary Screening agreed by the Safeguarding Protection Team.         Preliminary Screening agreed by the Safeguarding 29-Oct-2024                                                                                                    | Address: 98<br>Henry Street<br>Limerick                                     | Hse                                                                                                    |                                                                                                    |                                |
| Contact Phone Number:         Date and Time: 29 October 2024 at 12:11 PM         Hello Colleague         The information which you submitted through the HSE Safeguarding Portal has been entered onto the HSE OSAS Safeguarding system. For your information, your client OSAS ID is 100084, you should use this reference ID in any further communication with the HSE Safeguarding are the rotection Team. The name of the HSE Safeguarding Case Worker for this incident is Marguerite Clancy.         FSP2         The following FSP2 details the plan acceptance date and any relevant feedback from the HSE safeguarding case worker.         The date reviewed by Safeguarding Protection Team.         Preliminary Screening agreed by the Safeguarding Protection Team.         The date review returned to Safeguarding 29-Oct-2024                                                                                                    | Date of Birth                                                               | n: 16-Jul-1952                                                                                                    |                                                                                                    |                                |
| Date and Time: 29 October 2024 at 12:11 PM         Hello Colleague         The information which you submitted through the HSE Safeguarding Portal has been entered onto the HSE OSAS Safeguarding system. For your information, your client OSAS ID is 100084, you should use this reference ID in any further communication with the HSE Safeguarding & Protection Team. The name of the HSE Safeguarding Case Worker for this incident is Marguerite Clancy.         FSP2         The following FSP2 details the plan acceptance date and any relevant feedback from the HSE safeguarding case worker.         The date reviewed by Safeguarding Protection Team.         Preliminary Screening agreed by the Safeguarding Protection Team.         The date review returned to Safeguarding 29-Oct-2024                                                                                                    | Contact Pho                                                                 | one Number:                                                                                                    |                                                                                                    |                                |
| Hello Colleague         The information which you submitted through the HSE Safeguarding Portal has been entered onto the HSE OSAS Safeguarding system. For your information, your client OSAS ID is 100084, you should use this reference ID in any further communication with the HSE Safeguarding & Protection Team. The name of the HSE Safeguarding Case Worker for this incident is Marguerite Clancy.         FSP2         The following FSP2 details the plan acceptance date and any relevant feedback from the HSE safeguarding case worker.         The date reviewed by Safeguarding Protection Team.       Preliminary Screening agreed by the Safeguarding Protection Team.         The date review returned to Safeguarding       29-Oct-2024                                                                                                    | Date and Tir                                                                | <b>ne:</b> 29 October 2024 at 12:11 PN                                                                                                    | 1                                                                                                    |                                |
| The information which you submitted through the HSE Safeguarding Portal has been entered onto the HSE OSAS Safeguarding system. For your information, your client OSAS ID is 100084, you should use this reference ID in any further communication with the HSE Safeguarding & Protection Team. The name of the HSE Safeguarding Case Worker for this incident is Marguerite Clancy.           FSP2           The following FSP2 details the plan acceptance date and any relevant feedback from the HSE safeguarding case worker.           The following FSP2 details the plan acceptance date and any relevant feedback from the HSE safeguarding case worker.           The date reviewed by Safeguarding Protection Team.           Preliminary Screening agreed by the Safeguarding Protection Team.           The date review returned to Safeguarding 29-Oct-2024                                                                                                    | Hello Colleag                                                               | gue                                                                                                    |                                                                                                    |                                |
| FSP2         The following FSP2 details the plan acceptance date and any relevant feedback from the HSE safeguarding case worker.         The date reviewed by Safeguarding Protection Team.         Preliminary Screening agreed by the Safeguarding Protection Team.         The date review returned to Safeguarding 29-Oct-2024                                                                                                    | The informat<br>entered onto<br>OSAS ID is 1<br>with the HSE<br>Case Worker | ion which you submitted through<br>the HSE OSAS Safeguarding sy<br>00084, you should use this refer<br>Safeguarding & Protection Tean<br>for this incident is Marguerite Cl | the HSE Safeguarding Portal has<br>stem. For your information, your<br>ence ID in any further communica<br>n. The name of the HSE Safeguar<br>ancy. | been<br>client<br>tion<br>ding |
| The following FSP2 details the plan acceptance date and any relevant feedback from the HSE safeguarding case worker.         The date reviewed by Safeguarding Protection Team.         Preliminary Screening agreed by the Safeguarding Protection Team.         The date review returned to Safeguarding 29-Oct-2024                                                                                                    | FSP2                                                                        |                                                                                                    |                                                                                                    |                                |
| The date reviewed by Safeguarding         Protection Team.         Preliminary Screening agreed by the         Safeguarding Protection Team.         The date review returned to Safeguarding         29-Oct-2024                                                                                                    | The following the HSE safe                                                  | FSP2 details the plan acceptant guarding case worker.                                                                                                    | ce date and any relevant feedback                                                                                                    | c from                         |
| Preliminary Screening agreed by the<br>Safeguarding Protection Team.<br>The date review returned to Safeguarding 29-Oct-2024                                                                                                    | The date re<br>Protection T                                                 | viewed by Safeguarding<br>eam.                                                                                                    |                                                                                                    |                                |
| The date review returned to Safeguarding 29-Oct-2024                                                                                                    | Preliminary<br>Safeguardir                                                  | Screening agreed by the<br>g Protection Team.                                                                                                    |                                                                                                    |                                |
| Coordinator.                                                                                                    |                                                                             | view returned to Safeguarding                                                                                                    | 29-Oct-2024                                                                                                    |                                |

This file opens in a browser page but can be printed or saved if you wish by clicking on either option at the top of the page.

| 6 B |
|-----|
|-----|

Once back in the referral, click <u>Next</u> and the <u>Submit Contribution</u> to resubmit your form and acknowledge closure.

### **Retracted Tasks**

If a task has been assigned via the delegation portal the Safeguarding Team has the capacity to be able to retract that task and reassign it as required. Note that for acknowledgement tasks a period of 10 days will be allowed before a task is retracted to allow the safeguarding team to progress the case to closure. All retracted tasks are visible to the Designated Officer by clicking on the following tab.

| 2                            |                                                                                                    |                                              |                         | Tasks 💄 Deirdre Morgan 🥆                                        |
|------------------------------|----------------------------------------------------------------------------------------------------|----------------------------------------------|-------------------------|-----------------------------------------------------------------|
| ne                           |                                                                                                    |                                              |                         |                                                                 |
| eleg                         | ation Portal                                                                                                    |                                              |                         |                                                                 |
| isks                         |                                                                                                    |                                              |                         |                                                                 |
|                              |                                                                                                    |                                              |                         |                                                                 |
| The follo                    | wing forms have been delegated to you to complete.                                                                                               |                                              | _                       |                                                                 |
| The follo                    | wing forms have been delegated to you to complete.                                                                                               | Recently Retracted Tasks                     | >                       | Recently Submitted Tasks                                        |
| The follo                    | wing forms have been delegated to you to complete. Currently Assigned Tasks k List                                                               | Recently Retracted Tasks                     | >                       | Recently Submitted Tasks                                        |
| The follo<br>Tas<br>No.      | wing forms have been delegated to you to complete. Currently Assigned Tasks k List Form Type                                                     | Recently Retracted Tasks                     | Due Date                | Recently Submitted Tasks                                        |
| The follo<br>Tas<br>No.<br>1 | Wing forms have been delegated to you to complete. Currently Assigned Tasks k List Form Type Safeguarding Adults - Initial Information Gathering | Recently Retracted Tasks Name Clint Eastwood | Due Date<br>08-Nov-2024 | Recently Submitted Tasks Comments complete required information |

## 10. Points to note

Other points to note when using the Portal to submit referrals

- Once you have submitted a referral, the form will be available for viewing for 90 days. You can find it again under My Submitted Forms at the top right of the page in menu under your name (when you are logged in). If you wish, you can download the form as a PDF to save or print to your client's records or care plan file.
- 2. You can save a referral form in draft and come back to it at a later stage, if you need to check

something (it will stay saved for 30 days). You can access this under My Saved Forms at the top right of the page in menu under your name (when you are logged in).

3. Also within the menu at the top right of the page under your name, you can update your account details (which then gets displayed on any referral form you submit).